附件2

## PDF 在线编辑器使用流程(供参考)

1. 登录网址: https://ds.carsi.edu.cn/resource/resource.php,
 点击"安徽工程大学"→点击"记住我的选择"→点击登录。

| CERNET Authentication a | 与资源共享基础设施<br>and Resource Sharing Infrastructure | 关于CARSI           | 新闻公告            | 应用资源          | 会员单位 | CARSI文档 | 加入CARSI | 联系我们 | 8 用户登录 | ●管理员登录 |  |
|-------------------------|--------------------------------------------------|-------------------|-----------------|---------------|------|---------|---------|------|--------|--------|--|
|                         |                                                  |                   |                 | 月             | 护登录  |         |         |      |        |        |  |
|                         | 安徽工程大学 (Anl                                      |                   | ×               | 登录            |      |         |         |      |        |        |  |
|                         | <ul> <li>✓ 记住我的选择</li> </ul>                     |                   |                 |               |      |         |         |      |        |        |  |
|                         | 全部 ABCDF(                                        | GHJKL             |                 |               |      |         |         |      |        |        |  |
|                         | 阿坝师范学院 (Aba Te                                   | eachers Universi  |                 | 1             |      |         |         |      |        |        |  |
|                         | 安徽财经大学 (Anhui                                    | University of Fir | nance and Ecor  | ionics) 🛕     |      |         |         |      |        |        |  |
|                         | 安徽财贸职业学院(A                                       | nhui Finance An   |                 |               |      |         |         |      |        |        |  |
|                         | 安徽城市管理职业学院                                       | E (Anhui Vocatio  | onal College of | City Manageme | ent) |         |         |      |        |        |  |
|                         | 安徽大学(Anhui Uni                                   | versity)          |                 |               |      |         |         |      |        |        |  |
|                         | 安徽工程大学 (Anhui                                    | i Polytechnic Uni | versity)        |               |      |         |         |      |        |        |  |
|                         | 安徽工业大学 (Anhui                                    | University of Te  | chnology)       |               |      |         |         |      |        |        |  |
|                         | 安徽国际商务职业学院                                       | E (Anhui Institut | e Of Internatio | nal Business) | A    |         |         |      |        |        |  |
|                         | 安徽建筑大学 (AHHU                                     | JI JIANZHU UNIN   | /ERSITY)        |               |      |         |         |      |        |        |  |

2. 输入用户名和密码,如下图:

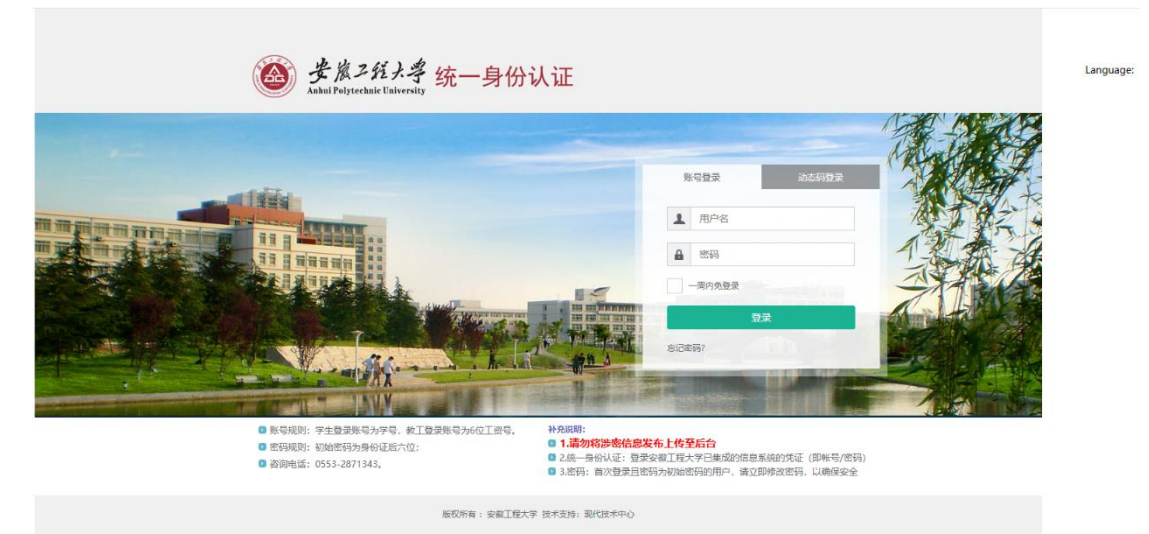

3. 请自行选择复选框"信息释放期限", 单击"同意", 如下

图:

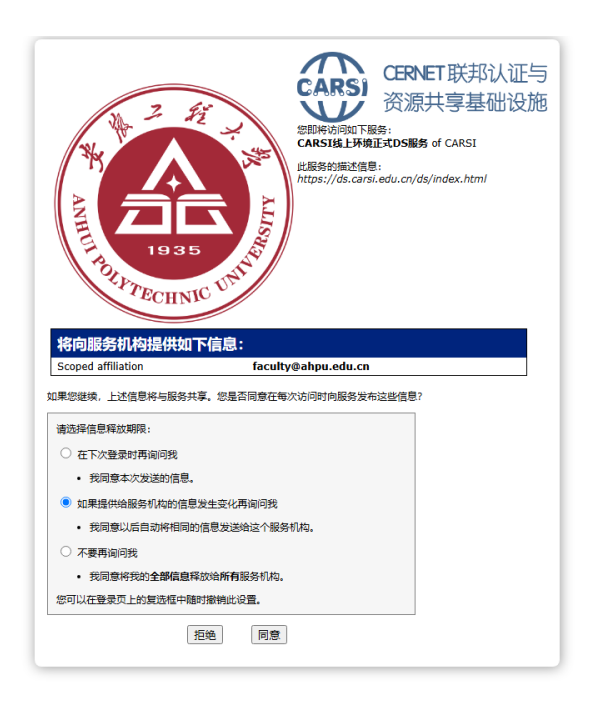

## 4. 输入关键字"编辑器", 点击"搜索", 如下图:

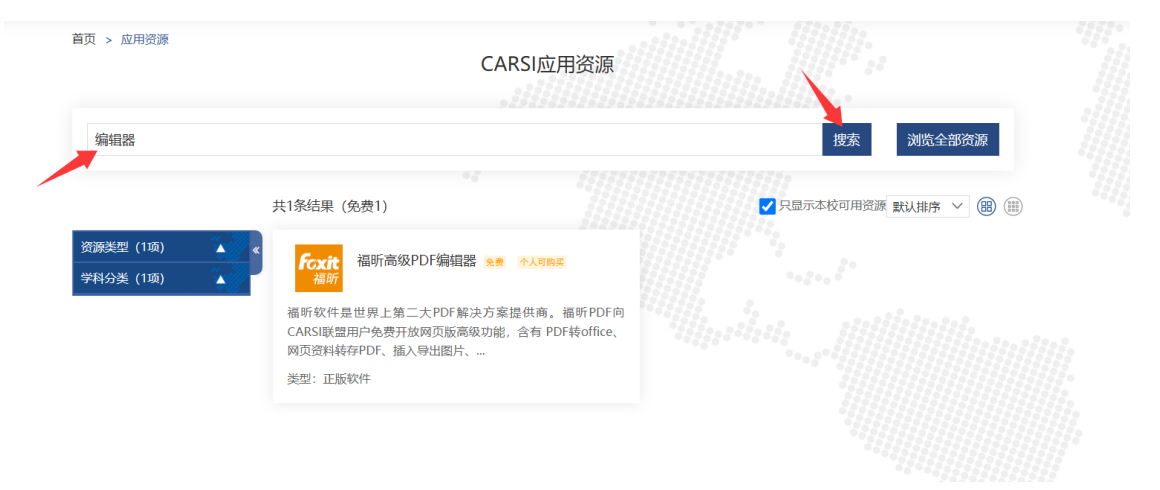

## 5. 点击"福昕高级 pdf 编辑器",再单击"访问资源",如下

图:

| 首页 > 应用资源 >                                      | 资源详情                                                                                           |                                                                    |                                                       |                                                           |                                                   |                             |
|--------------------------------------------------|------------------------------------------------------------------------------------------------|--------------------------------------------------------------------|-------------------------------------------------------|-----------------------------------------------------------|---------------------------------------------------|-----------------------------|
|                                                  |                                                                                                | Fox                                                                | t<br>福昕                                               |                                                           |                                                   | 访问资源                        |
|                                                  |                                                                                                | 福昕高级P                                                              | DF编辑器 🔙                                               |                                                           |                                                   |                             |
|                                                  |                                                                                                | Foxit Ph                                                           | antomPDF                                              |                                                           |                                                   |                             |
| 偷可私什走回为<br>片、编辑PDF内容、1<br>系统都支持。各种浏<br>如您选用需服务器端 | 工業—入FDF時次万業提供商。<br>劉淵娜改PDF页面,还有永久删<br>意器Safari, Chrome, Firefox,<br>小理的高級功能,上传的文档也<br>正販約供。100 | mmprorm_CASS联盟用户<br>除隐私信息、设置密码保护<br>,Edge等统统不在话下。网<br>会在处理完成后被及时删除 | "光弦开放两贝版高级<br>文档、合并、拆分、[<br>]页版无需安装,开机<br>4, 福昕承诺严格保护 | <sup>如此,</sup> 当有PDF转<br>玉缩PDF文档等等。<br>可用,大多功能在2<br>文档安全。 | Linux, Windows,<br>Linux, Windows,<br>本地浏览器端完成, 可 | Mac, iOS, 安卓等<br>J适应各种网络情况。 |
| 关乎汉奴里.                                           |                                                                                                |                                                                    |                                                       |                                                           |                                                   |                             |
| 子村:                                              | 王科                                                                                             |                                                                    |                                                       |                                                           |                                                   |                             |
| 语种:                                              | 英文中文                                                                                           |                                                                    |                                                       |                                                           |                                                   |                             |
| 出版商:                                             | 福建福昕软件开发股份有限公                                                                                  |                                                                    |                                                       |                                                           |                                                   |                             |
| 个人购买:                                            | 支持                                                                                             |                                                                    |                                                       |                                                           |                                                   |                             |
| 免费政策:                                            | 1. CARSI高校师生可免费使用<br>教育专享版。3. 个人诵讨CA                                                           | 福昕高级PDF编辑器网页版<br>RSI购买教育专享版,168元                                   | thttps://online.foxit<br>定/年。 4. 福昕高级PD               | software.cn/。 2.<br>F编辑器教育专享版                             | 支持学校场地授权或;<br>反,支持两台桌面端版                          | 者批量购买<br>本同时在               |
|                                                  | 线,包含Windows版、MAC                                                                               | 版;支持5台移动端版同时存                                                      | E线(iOS版本和安卓                                           | 版均支持);可以                                                  | 不受限使用网页版所有                                        | 功能。                         |

## 6. 点击"编辑 PDF",如下图:

| 🔀 福                                | <i>昕</i> *高级I        | PDF编辑器                                 | 器网页版            |                    |                        |       |                  |                              |                |                  |      |               |              | ○ 搜索               | 文件,工具   |  |
|------------------------------------|----------------------|----------------------------------------|-----------------|--------------------|------------------------|-------|------------------|------------------------------|----------------|------------------|------|---------------|--------------|--------------------|---------|--|
| 文件                                 | 主页                   | 转换                                     | 编辑              | 页面                 | 管理                     | 注释    | 视图               | 表单                           | 保护             | 电子签载             | 臣 帮臣 | ۵D            | 论文工具         | AI助引               | 2       |  |
| <ul> <li>手型</li> <li>工具</li> </ul> | ∏ <sub>♪</sub><br>选择 | <u> </u> ]<br>  <u> </u> ]<br>編辑<br>文本 | □<br>編辑<br>对象 • | AB<br>低接 &<br>合并文本 | AB<br>AC<br>搜索<br>& 替换 |       | ↓<br>从文件<br>创建图像 | - ○<br>添加<br>形状 <del>-</del> | ↓<br>添加<br>文章框 | ●<br>M络<br>链接▼   | 记链接  | )<br>文件<br>附件 | <br>图像<br>标注 | 2000<br>音频<br>& 视频 | 一<br>书签 |  |
| J                                  | 最近                   |                                        |                 | 快                  | 速工具                    |       |                  |                              |                |                  |      |               |              |                    |         |  |
| Ø                                  | 云文档                  |                                        | ~               |                    | •••                    | AI助手  |                  |                              |                |                  | ~ 编辑 | PDF           |              |                    |         |  |
| o                                  |                      |                                        |                 |                    | 使用AI助                  | 手来提高的 | 圭产力。             |                              |                | 编辑 PDF 文件中的文本和图像 |      |               |              |                    |         |  |
| ☆                                  | 已添加题                 | 星标                                     |                 |                    | -                      |       |                  |                              |                |                  | 1    |               |              |                    |         |  |
| ☆ 签署记录                             |                      |                                        |                 |                    | 毎近 □ 名称                |       |                  |                              |                |                  |      |               |              |                    |         |  |
| Þ                                  | 视频教科                 | 呈                                      |                 |                    |                        |       |                  |                              |                |                  |      |               |              |                    |         |  |
|                                    | D :                  | 打开文件                                   |                 |                    | R                      | 3<164 | EV-1-4-14        |                              | т≆ащирот       |                  |      |               |              |                    |         |  |
|                                    |                      |                                        |                 |                    |                        |       |                  |                              |                |                  |      |               |              |                    |         |  |
|                                    |                      |                                        |                 |                    |                        |       |                  |                              |                |                  |      |               |              |                    |         |  |
|                                    |                      |                                        |                 |                    |                        |       |                  |                              |                |                  |      |               |              |                    |         |  |
|                                    |                      |                                        |                 |                    |                        |       |                  |                              |                |                  |      |               |              |                    |         |  |
|                                    |                      |                                        |                 |                    |                        |       |                  |                              |                |                  |      |               |              |                    |         |  |
|                                    |                      |                                        |                 |                    |                        |       |                  |                              |                |                  |      |               |              |                    |         |  |
|                                    |                      |                                        |                 |                    |                        |       |                  |                              |                |                  |      |               |              |                    |         |  |
|                                    |                      |                                        |                 |                    |                        |       |                  |                              |                |                  |      |               |              |                    |         |  |
|                                    |                      |                                        |                 |                    |                        |       |                  |                              |                |                  |      |               |              |                    |         |  |

7.选择封面模板后,点击"添加文本",通过鼠标拖放或 者拖动文本框,也可以选中文本框后,通过键盘的方向键移 动文本框,最后调整字体格式(注:中文为三号(或16)宋 体字,西文、数字等符号均采用三号(或16)Times New Roman 字体)等,如下图:

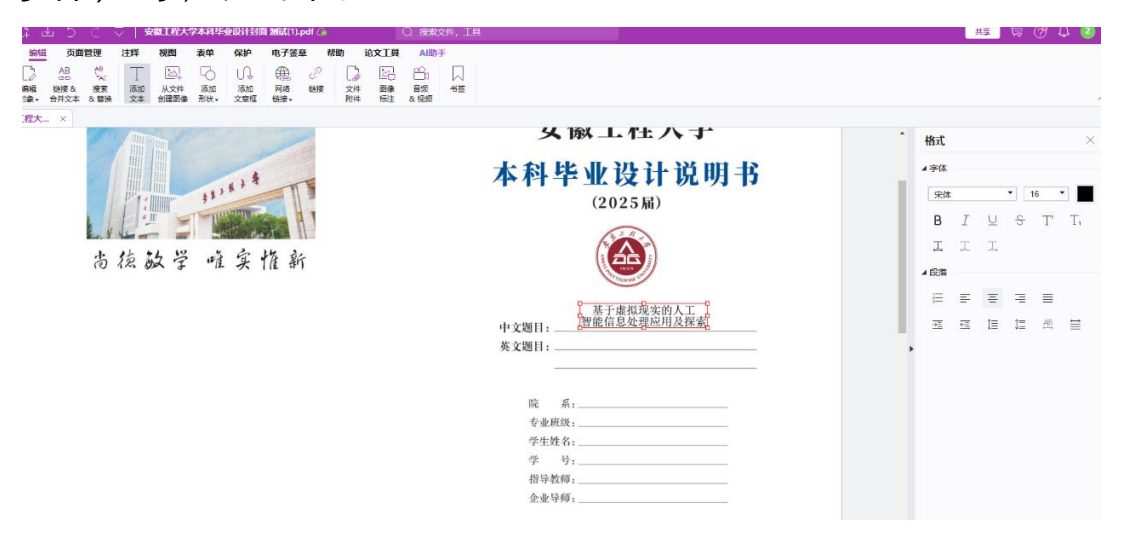

8.点击"文件",单击"保存文件"以备打印使用,如下图:

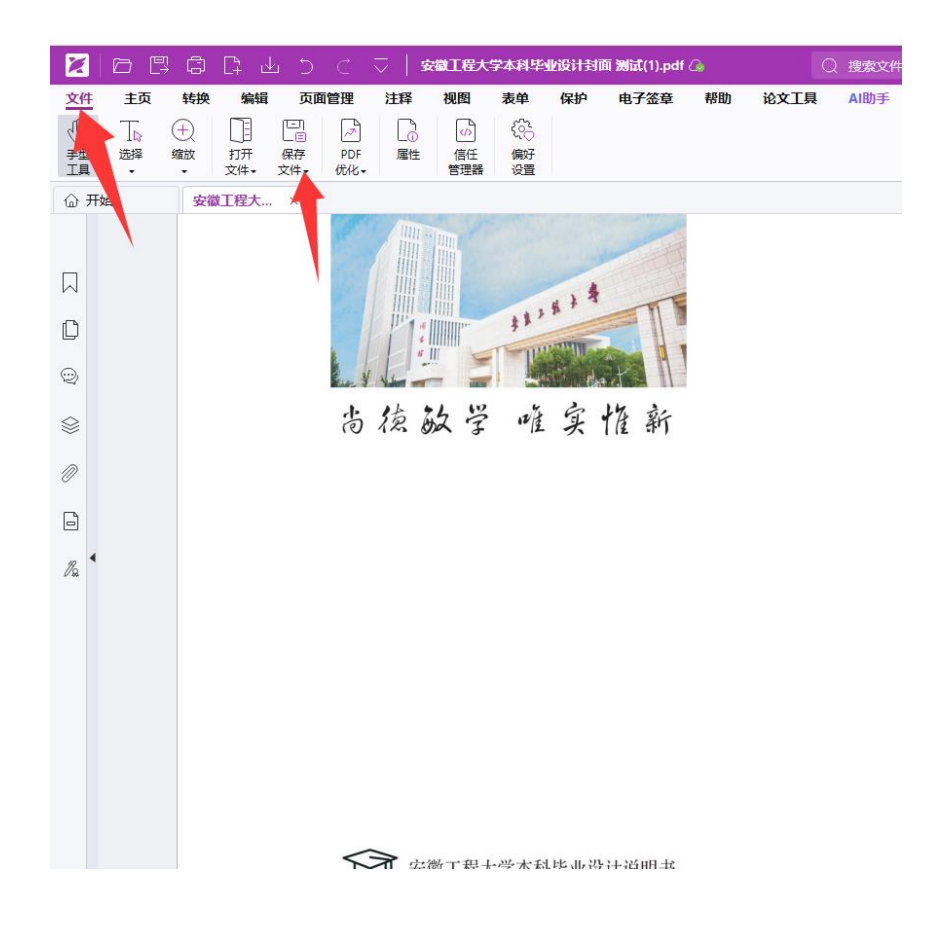